## WIFI 和 4G 摄像机

# 快速操作指南

版本: 1.0.0 日期: 2022.04

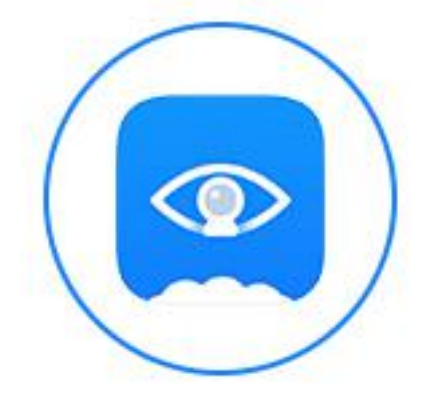

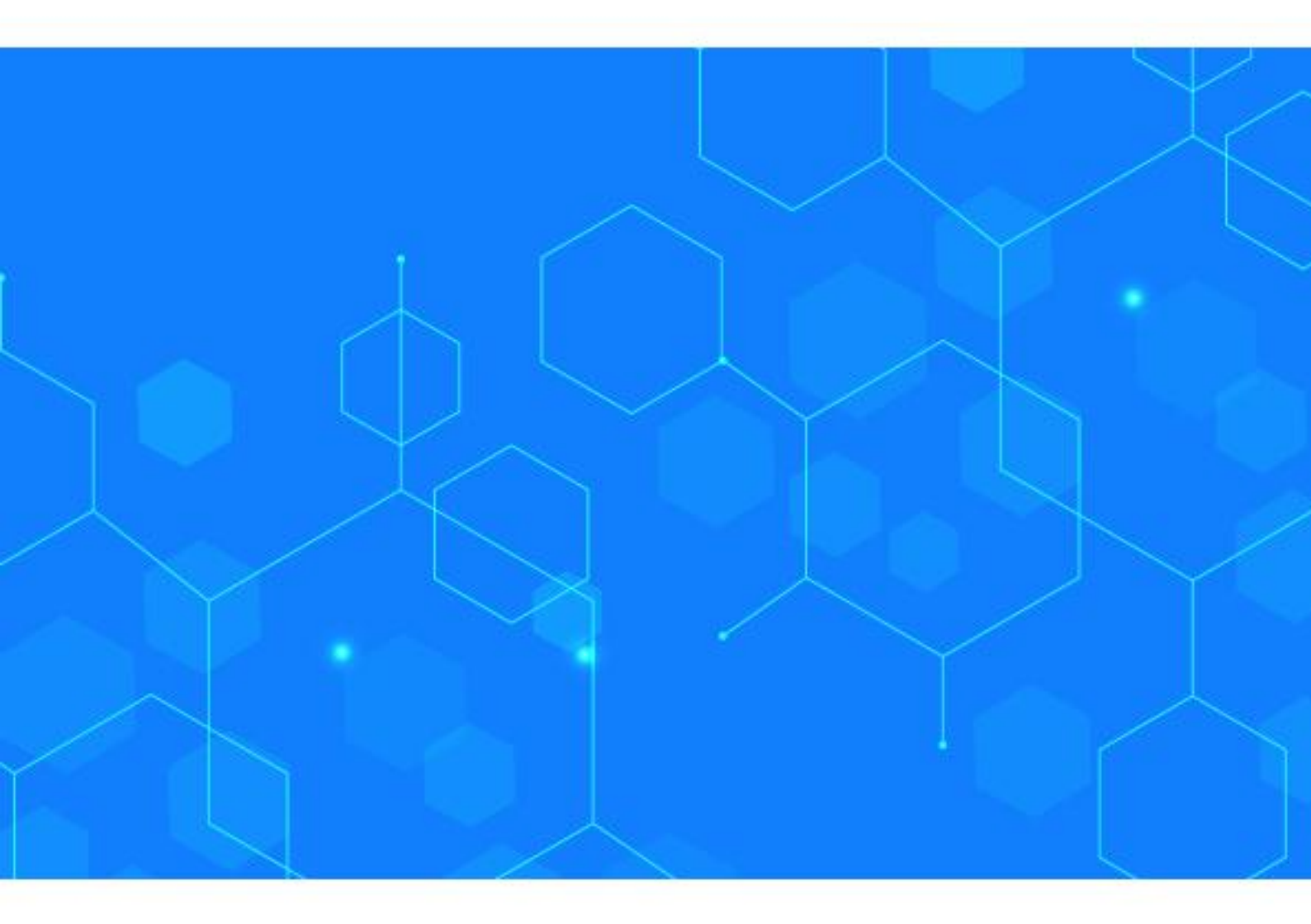

## WIFI 和 4G 摄像机快速操作指南

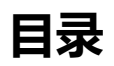

| 下载 App             | 2  |
|--------------------|----|
| 账号注册               | 2  |
| 账号登录               | 2  |
| <u>重置</u> 密码······ |    |
| 添加设备               |    |
| 序列号添加设备            | 4  |
| 设备扫码添加             |    |
| WIFI 热点添加·······   | 8  |
| IP 直连······        | 11 |

#### 下载 App

使用手机扫描机身外壳二维码,直接下载云智 AI 最新 App,也可以在应用宝,安卓市场,App Store 中搜索关键字:云智 AI,下载最新 App。

#### 账号注册

点击"用户注册"按钮进入注册界面,如下图所示:

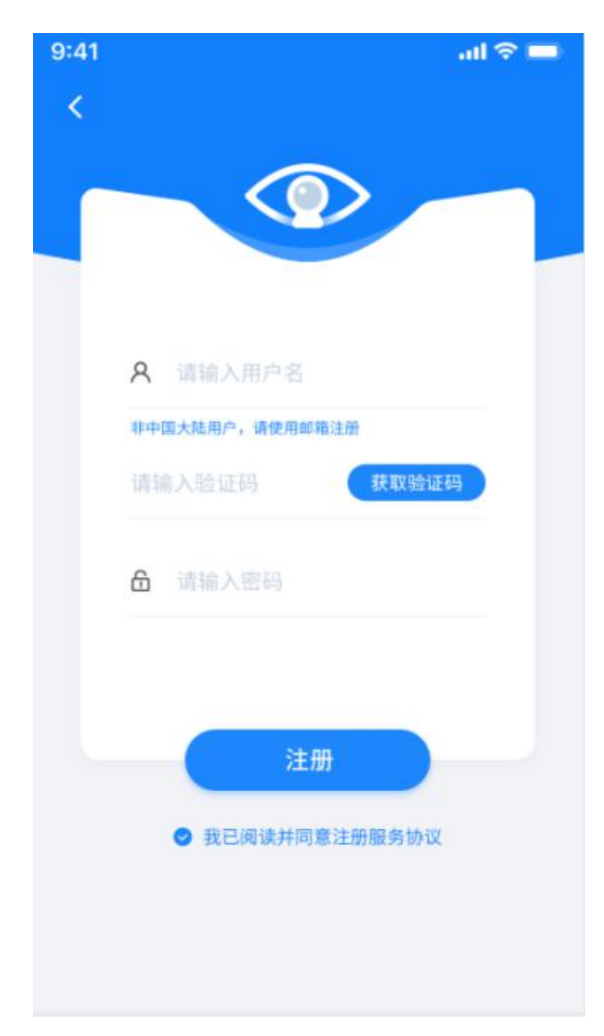

在账号一栏输入未注册的手机号或邮 箱地址,然后点击该界面下的"获取验证码" 即可获取注册验证码,在邮箱找到验证码后 填入该按钮左侧的栏中,然后输入密码并勾 选"我已阅读并同意注册服务协议"后,便 可以成功注册账号。

#### 账号登录

启用 App 后,进入登录界面,如下图所示:

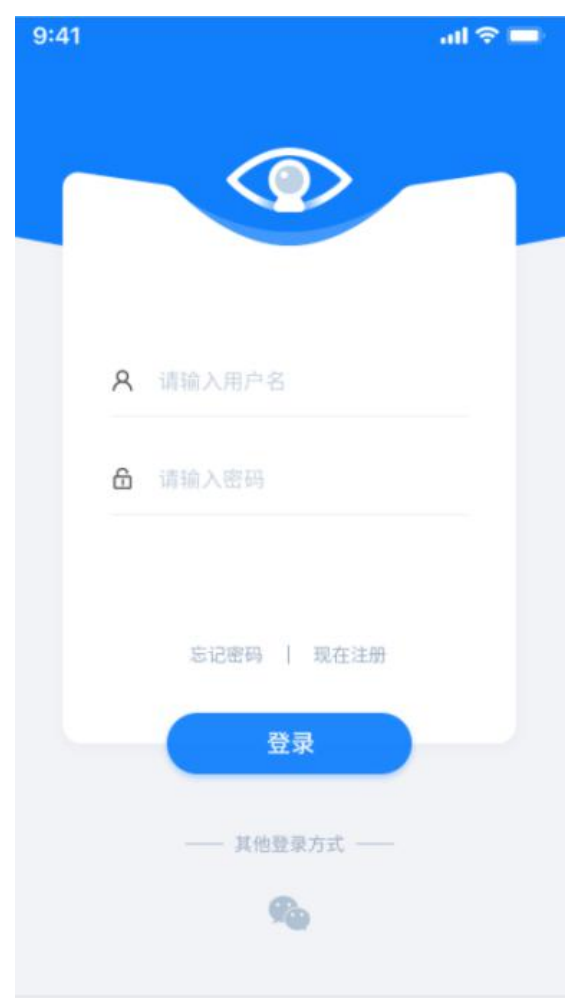

在登录页面输入账号,密码后,点击"登

#### 录"按钮即可进入APP。

#### 重置密码

在登录页面点击"忘记密码"按钮后,便可以进入重置密码界面,进入该界面后输入已 注册的邮箱或手机号,点击"获取验证码"即可获取注册验证码,在邮箱或短信中找到验证 码后填入该按钮左侧栏中,输入新密码,便可以成功重置密码了。

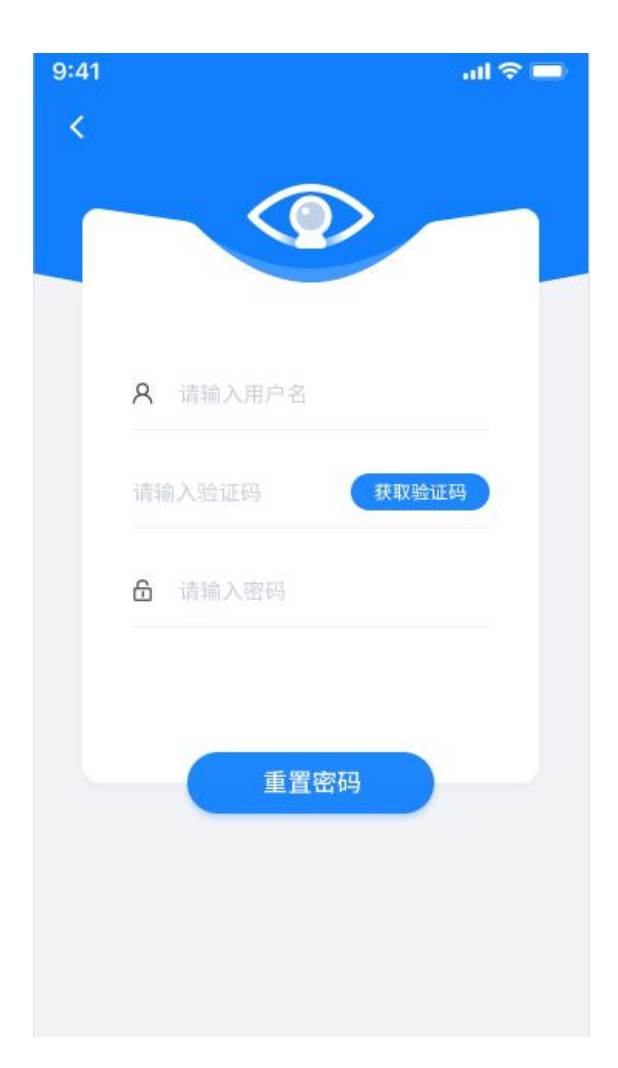

### 添加设备

登录成功, APP 将会自动跳转到设备列表界面, 如下图所示:

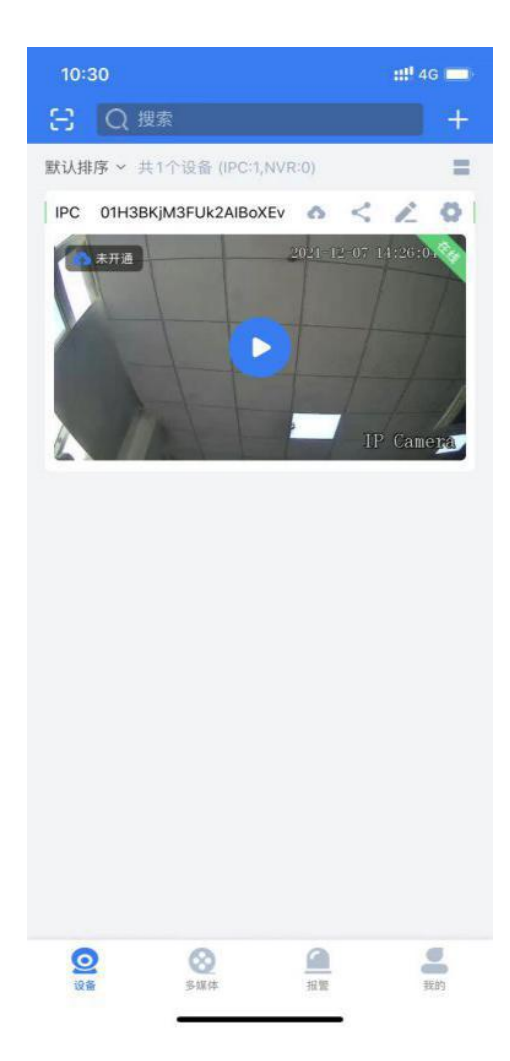

在该界面,可以通过点击右上角的+按钮添加设备,如下图所示:

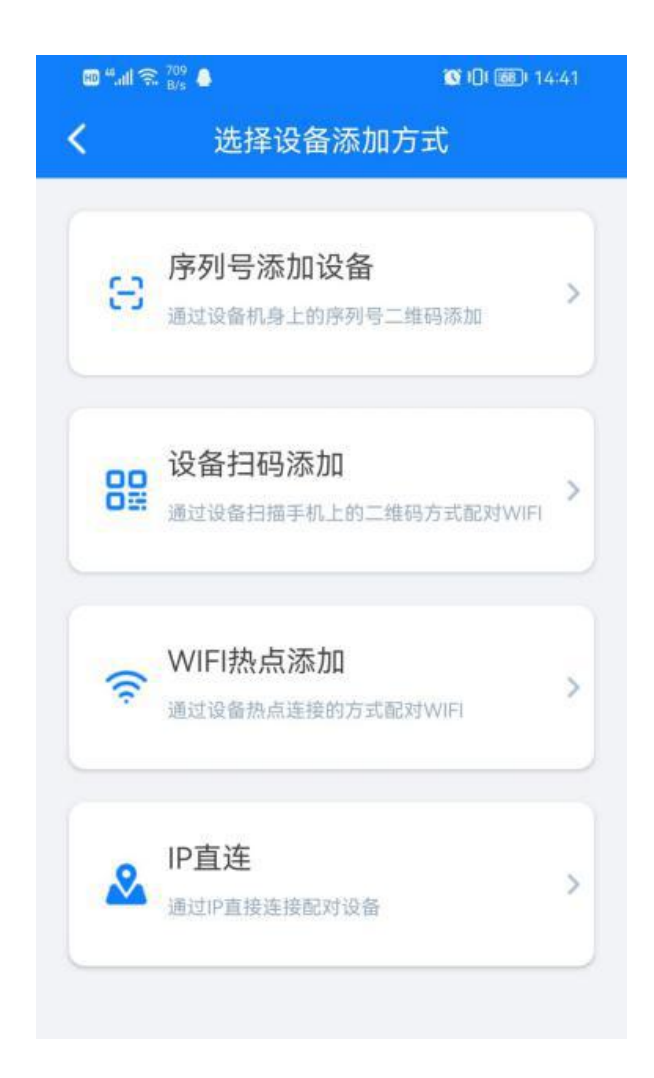

#### 序列号添加设备—用于普通摄像机/4G 摄像机/硬盘录像机

设备通电后,进入 App 添加设备页面,点击序列号添加设备(该方式通过扫码摄像机身上)的序列号二维码添加),如下图所示:

| 10:53 |          | ::!! 4G   |
|-------|----------|-----------|
| <     | 添加设备     |           |
| 0     | 请输入产品序列号 | Э         |
|       |          | 找不到产品序列号7 |
|       | 确认添加     |           |
|       |          |           |
|       |          |           |
|       |          |           |
|       |          |           |
|       |          |           |
|       |          |           |
|       |          |           |
|       |          |           |
|       |          |           |
|       |          | _         |

点击输入框右侧扫码按钮,对准机身上二维码扫码,会自动将序列号填入框中,也可手动将 序列号输入框中,点击确认添加,成功后会自动跳转到设备界面,这时可看到已添加成功设 备,如下图所示:

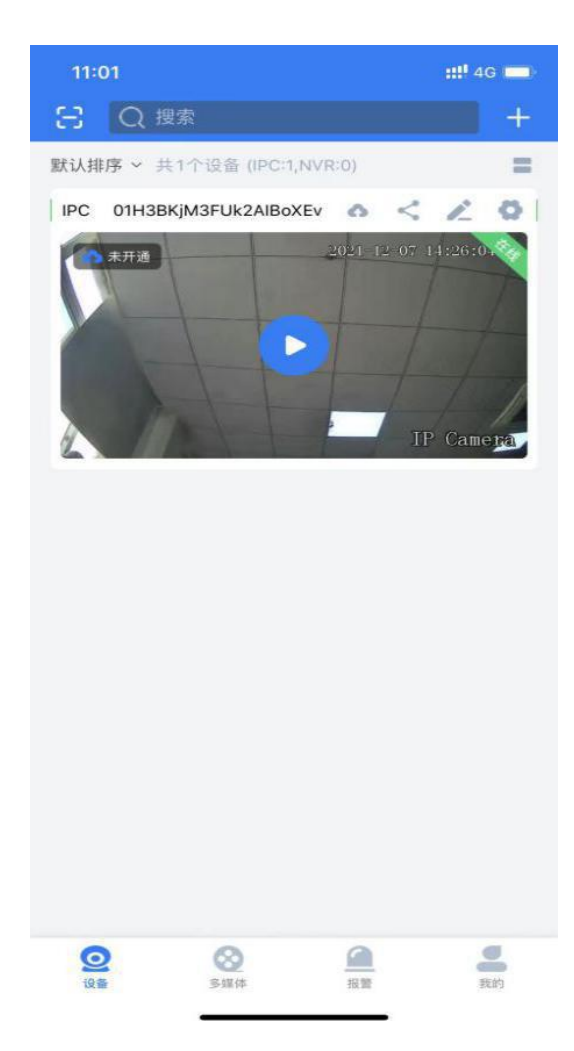

### 设备扫码添加—用于 WIFI 摄像机

点击设备扫码添加(该方式通过摄像机扫描手机上的二维码配置 wifi 并添加),进入为设备配置 wifi 页面,如下图所示:

| 3:29 7             |                    | ::!! 중 ■)      |
|--------------------|--------------------|----------------|
| <                  | 连接网络               |                |
|                    | 为设备配置              | WIFI           |
| 请不要连接5G<br>动前往设置中孽 | 频段 WIFI,若这不是<br>更换 | 你想要的网络,请手      |
| WIFI_2.4           | 1G 📀               | 🔒 🗢 🚺          |
| WIFI_5G            | ; 🛛                | <b>€</b> 중 (j) |
| 🤶 wugank           | aoqin              |                |
| A lianbusł         | hang               |                |
|                    |                    |                |
|                    |                    |                |
|                    |                    |                |
|                    |                    |                |
|                    |                    |                |
|                    |                    |                |
|                    |                    |                |
|                    | 下一步                |                |
|                    | 找不到 WIFI           |                |
|                    | <u></u>            |                |

请确保手机已经连接上信号较强的 wifi, wifi 账号密码会自动填入上图输入栏。

点击下一步,进入扫描二维码界面,如下图所示:

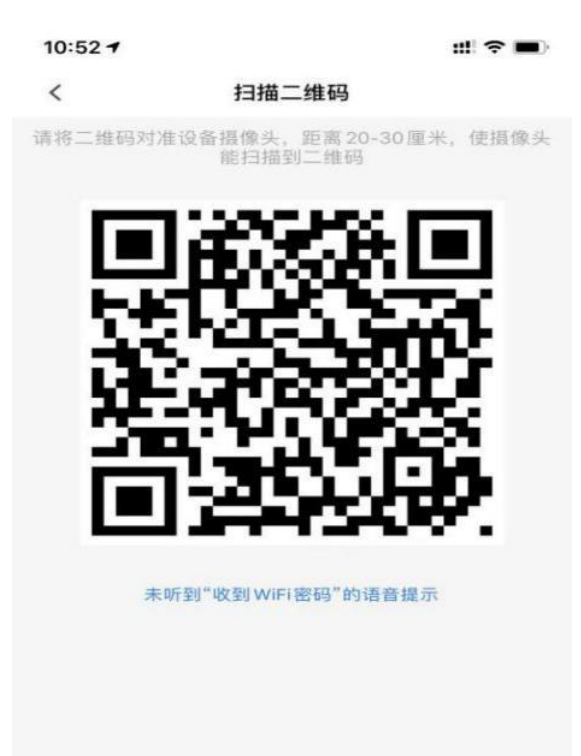

请将二维码对准摄像头,保持 20-30 厘米,摄像头扫码成功后,会出现语音提示:"已 收到 wifi 密码,设备正在连接 wifi, wifi 连接成功",连接成功后会自动跳转到添加设备界 面,这时可看到已添加成功设备,如下图所示:

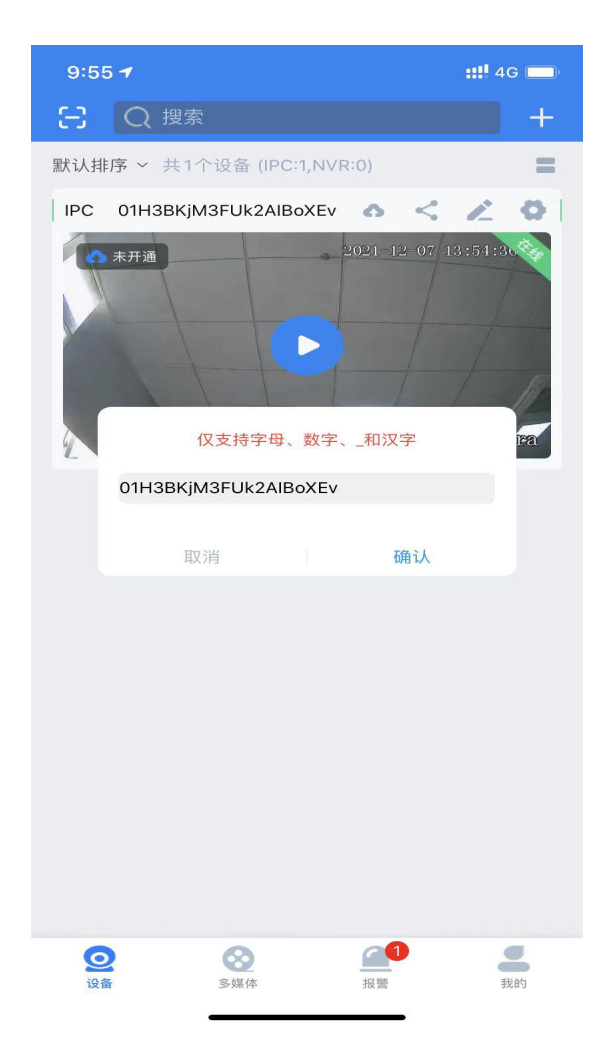

如果一直无法扫码成功,点击下方: "未听到"收到 WiFi 密码"的语音提示",如下

图所示:

10:52 7 ::! 🗢 🖿 < 扫描二维码 请将二维码对准设备摄像头,距离20-30厘米,使摄像: 能扫描到二维码 未听到"收到WiFi密码"的语音提示

继续操作,如下图:

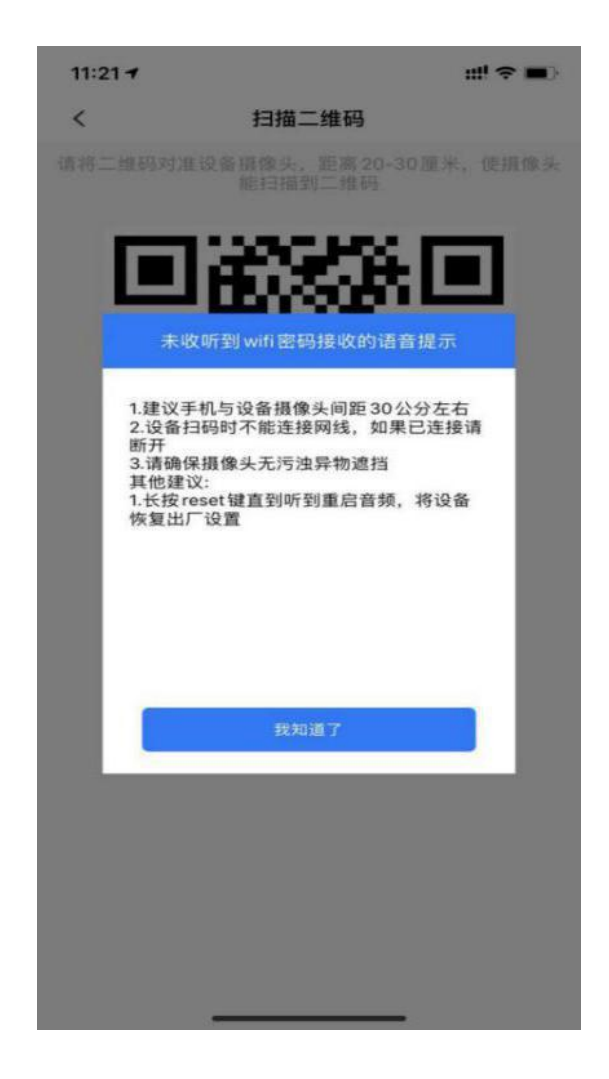

### WIFI 热点添加—用于 WIFI 摄像机

设备通电后,进入 App 添加设备页面(该方式通过连接摄像机的热点配置 wifi 并添加),

点击"WIFI 热点添加",进入初始化设备页面,如下图所示:

| 9:46     |                            | ::!! 4G 🔳      |
|----------|----------------------------|----------------|
| <        | 初始化设备                      |                |
| 请将设备道示:请 | 題电,等待1分钟,直到<br>打开手机客户端进行 W | 听到语音提<br>TFI配置 |
|          | 我已听到语音提示                   |                |
|          | 没有听到语音提示                   |                |

如没有听到语音提示,长按复位键 5 到 8 秒左右,听到复位成功语音后,静待设备重新启动,启动后,设备会语音提示:"请打开手机 App 进行 wifi 配置",如没有听到,点 击下面"没有听到语音提示按钮"会有相应提示,如下图所示:

| 4:16      | :                                  | ‼ 4G 💼    |
|-----------|------------------------------------|-----------|
| <         | 初始化设备                              |           |
| 请将设<br>示: | 备通电,等待1分钟,直到听到<br>请打开手机客户端进行 WIFI配 | 语音提<br>3置 |
|           | 没有听到语音提示                           |           |
| 1.<br>2.  | 请检查设备电源是否接好<br>长按复位键直到听到复位成功的提示音   | 4         |
|           | 我知道了                               |           |
|           |                                    |           |
|           | 我已听到语音提示                           |           |
|           | 没有听到语音提示                           |           |

如已听到语音点击"我已听到语音提示"按钮,进入为设备配置 wifi 页面,如下图所

示:

| 10:02 7               |             | ::!! 4G 💼          |
|-----------------------|-------------|--------------------|
| <                     | 连接网络        |                    |
| 为                     | 设备配置W       | IFI                |
| 请不要连接5G频段<br>动前往设置中更换 | gWIFI,若这不是你 | 想要的网络,请手           |
| WIFI_2.4G             | $\bigcirc$  | 🔒 🗢 🚺              |
| WIFI_5G               | 8           | ₽ <del>?</del> (j) |
| 🛜 wugankaoqi          | n           |                    |
| a lianbushang         | ţ.          |                    |
|                       |             |                    |
|                       |             |                    |
|                       |             |                    |
|                       |             |                    |
|                       |             |                    |
|                       |             |                    |
|                       |             |                    |
| 1                     | 下一步         |                    |
|                       | 找不到WIFI     |                    |
| _                     |             | -                  |

请选择当前手机可以连接到的信号较强的 wifi,将正确的账号密码填入上图输入框;

如果一直没连接上 wifi, 点击下方: "找不到 WIFI",

- 注: 目前设备不支持连接 5G 频段 wifi;
- 点击下一步,如下图:

| <      | 无线热点连接                                      |
|--------|---------------------------------------------|
|        | 连接设备WIFI                                    |
| 请前往手机该 | 2置,选择WIFI网络名称为IPCAM_XXX的<br>WIFI热点,并连接该WIFI |
|        | 请连接到设备<br>热点                                |
|        | 请连接到设备<br>热点                                |
|        | 请连接到设备<br>热点                                |
|        | 请连接到设备<br>热点<br>去连接                         |

选择 WiFi 网络名称为 IPCAM\_XXX 的 wifi 热点,点击"去连接",连接该设备 wifi,

如下图所示:

| 9-55 T<br>굿팜AI       |                    | :::! 4G 🔳   |
|----------------------|--------------------|-------------|
| く设置                  | 无线局域网              |             |
| 无线局域                 | 20                 |             |
| ✓ IPCAM_a1<br>元互联网连接 | O9RaKCB4A_A997A1   | <b>†</b> (j |
| 我的网络                 |                    |             |
| Netcore-1            | 1727CC             | ê 🗢 🚺       |
| wugankad             | oqin               | a < i       |
|                      |                    | e 🗟 i       |
| 其他网络                 |                    |             |
| CMCC-W               | 9D6                | a 🗢 🚺       |
| DIRECT-9             | e-HP M130 LaserJet | ۵ 🗢 🕯       |
| Empower              | _AP2               | e 🗟 🕯       |
| OnlyForD             | evice              | e 🗢 i       |
| TP-LINK_             | 5G_3290            | a 🗟 i       |
| TP-LINK_             | 6EB6_Ez            | ₽ ╤ (j      |
| wifitest             |                    | a 🕈 i       |
| wugankad             | oqin_5G            | a 🗢 (j      |
|                      | ·                  | ê 奈 (i)     |
|                      |                    | r↓1         |

连接成功后,再返回至 App 页面,设备已被添加到 App 下该账户中,如下图所示:

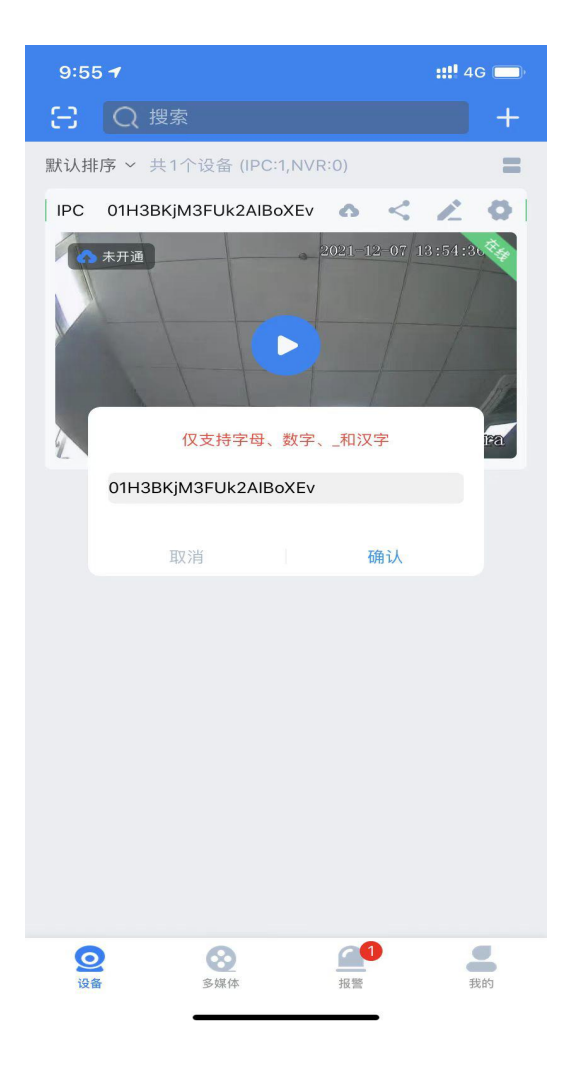

#### 如配网失败,可按如下提示操作重新配置:

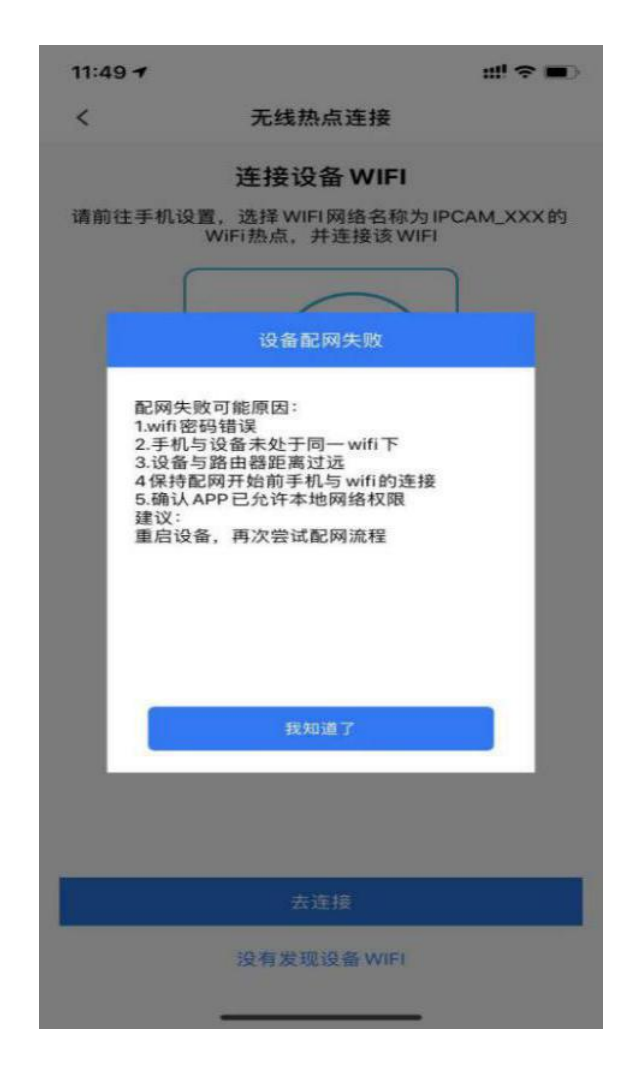

## IP 直连

设备通电后,进入 App 添加设备页面,点击 IP 直连(通过 IP 直接方式添加设备),

如下图所示:

| 🚥 "all 🙃 🕫 🗛 | 🕲 I()! 🞯 I 14:41 |
|--------------|------------------|
| <            | IP直连模式           |
| OeviceName   | 1                |
| 连接模式         | ✓ IP模式 」 域名模式    |
| () 地址        |                  |
| ee 80        |                  |
| 8 admin      |                  |
| ⑧ 密码         |                  |

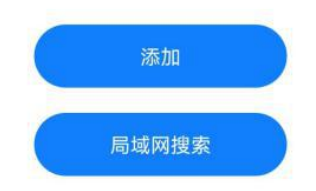

方式 1: IP 直连添加, 输入正确的设备 IP 地址与设备密码, 点击"添加", 设备被添加到本

地。如下图所示:

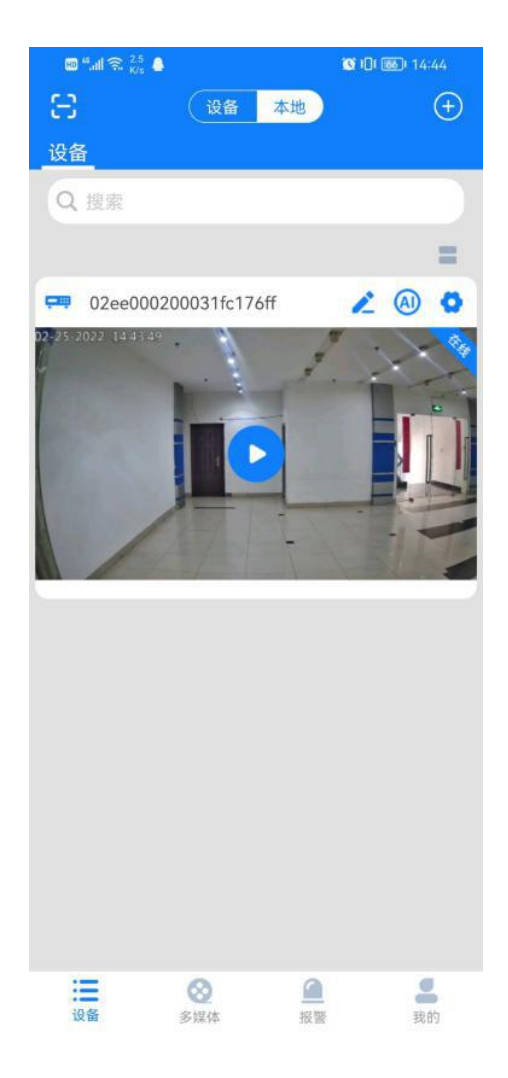

方式 2: 局域网搜索添加,点击局域网搜索,进入搜索页面,当前手机连接的 wifi 同一网络

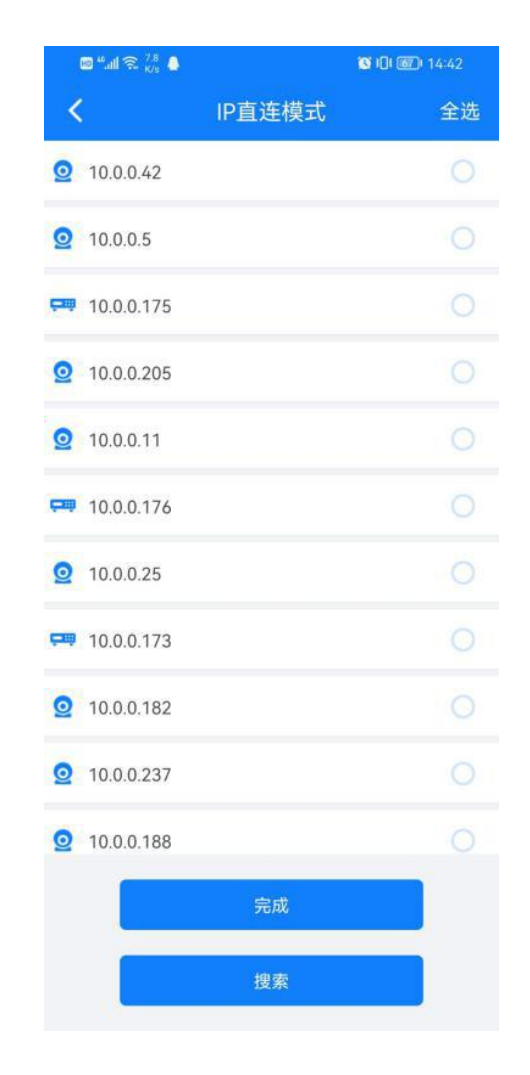

内支持 App 连接的摄像机都会被搜索到,如下图所示:

勾选任一设备右侧勾选框后,点击"完成",输入正确用户名密码,设备即可成功 添加到本地,如下图所示:

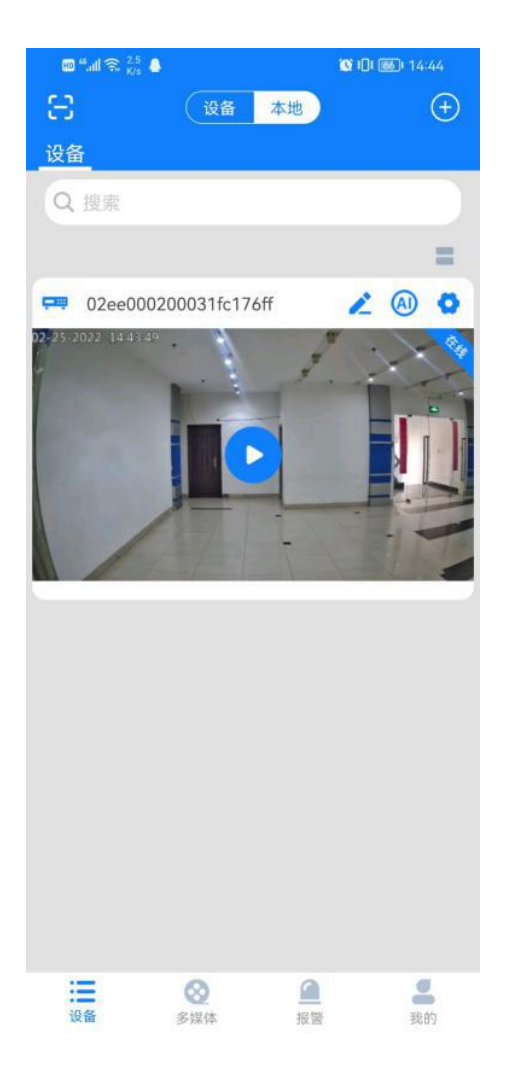